## ¿Cómo descargar o eliminar archivos en Google Drive?

Para poder optimizar el espacio ocupado en su cuenta Google PUCP puede descargar o eliminar archivos que no requiera para sus actividades académicas o administrativas.

Para descargar o eliminar archivos debe seguir los siguientes pasos:

1.- Ingrese a su cuenta a través del link: <u>https://drive.google.com/</u> colocando el usuario y contraseña de su cuenta Google PUCP.

| <b>PUCP</b>                                                                                                |                                                                                                    |                                      |
|----------------------------------------------------------------------------------------------------|----------------------------------------------------------------------------------------------------|--------------------------------------|
| Está accediendo al servicio Gmail<br>Se requiere autenticación. Ingrese su usuario PUCP y                  | PUCP<br>contraseña, que son confidenciales.                                                                       | Change language: K English           |
| Usuario:<br>Contraseña:                                                                                    | ACCEDER ¿ <u>Olvidó su contraseña?</u>                                                                            | Complete su usuario y<br>contraseña. |
| Por razones de seguridad, no olvide cerrar la se<br>antes de cerrar el navegador. <u>Ver normas del se</u> | sión, incluso<br><u>ervicio</u>                                                                                   | Ir a directorio de servicio          |
| © Pontificia Universida<br>Av. Universitaria 18                                                            | id Católica del Perú - 2012. Todos los derechos reserva<br>01, San Miguel, Lima 32, Perú   Teléfono (511) 626-200 | dos.<br>O                            |

2.- Ubique los archivos que desea descargar o eliminar y seleccione. Puede seleccionar uno o varios archivos a la vez. Si necesita seleccionar solo un archivo hágalo de la siguiente manera:

3.- Haga clic sobre el archivo que desea descargar o eliminar. Se visualizará la selección del archivo.

| 4        | Drive                          | Q Buscar en Drive                             |              | # 0 8       | 3 💽         | PUCP 🕞 |
|----------|--------------------------------|-----------------------------------------------|--------------|-------------|-------------|--------|
| +        | Nuevo<br>Prioritario           | Mi unidad •<br>Tipo • Personas • Modificado • |              | Seleccione  | un archivo  |        |
| • 🖻      | Mi unidad                      | Nombre 🛧                                      | Propietario  | Última 👻 🖊  | Tamaño de a | ø      |
| 3.<br>() | Compartido conmigo<br>Reciente |                                               | 🕒 уо         | 23 ene 2022 | _           |        |
| ά        | Destacados                     |                                               | 🕒 yo         | 7 may 2022  | 540 kB      |        |
| 0<br>1   | Spam<br>Papelera               |                                               | 🕒 ур         | 3 mar 2022  | 12 kB       | +      |
| 0        | Almacenamiento                 |                                               | 🕒 уо         | 6 oct 2021  | _           | :      |
| 14,0     |                                |                                               | 🕒 уо         | 22 oct 2022 | 1 kB        | ł      |
|          |                                |                                               | \varTheta уо | 28 jun 2021 | 102 kB      | 1      |
|          |                                |                                               | O yo         | 24 mar 2021 | _           | ÷      |
|          |                                |                                               | 😑 уо         | 22 jun 2022 | 2,5 MB      | ł      |
|          |                                |                                               | ⊖ yo         | 22 jun 2022 | 165 kB      | +      |
|          |                                |                                               | \varTheta yo | 23 feb 2022 | -           | ł      |
|          |                                |                                               | ⊖ yo         | 2 may 2022  | -           | +      |
|          |                                |                                               | \varTheta yo | 28 oct 2020 | -           | 1      |
|          |                                |                                               |              |             |             |        |

4.- Luego, deberá hacer clic sobre la imagen de los 3 puntos ubicada al costado del tamaño del archivo. Se mostrará una nueva ventana, en ella deberá seleccionar la opción **Descargar** para guardar el archivo en su disco local o **Mover a la papelera** para eliminarlo.

| 4      | Drive                          | Q Buscar en Drive  |              |            | 華 ②                               | ۲              |              | €    | ) PUCP       | F |
|--------|--------------------------------|--------------------|--------------|------------|-----------------------------------|----------------|--------------|------|--------------|---|
| +      | Nuevo                          | Mi unidad 🗸        |              |            |                                   |                | 1            |      | 0            |   |
| Ø      | Prioritario                    | X 1seleccionados E |              |            | Haga c                            | lic e<br>bunti | n los<br>os. | tre  | s            |   |
| • 🖻    | Mi unidad                      | Nombre 个           | Propieta     | rio        | Última 👻                          | Та             | maño o       | de a | $\checkmark$ | 0 |
| 4<br>0 | Compartido conmigo<br>Reciente | C                  | Ө ур         |            | 23 ene 2022                       | -              |              |      | Y            |   |
| ☆      | Destacados                     |                    | Θ yo         | $\Phi$     | Abrir con                         |                |              | •    | ÷            |   |
| 0<br>1 | Spam<br>Papelera               | ۵                  | ⊖ yo         | ٤          | Descargar                         |                |              |      | +            | + |
| 18,0   | Almacenamiento<br>I7 GB en uso | 0                  | 🕒 yo         | 0          | Cambiar nombre<br>Hacer una copia | Ctrl           | +C Ctrl      | +V   | ł            |   |
|        |                                |                    | Θ yo         | <u>8</u> + | Compartir                         |                |              |      | ÷            |   |
|        |                                | aa.                | Θ yo         | 6          | Organizar                         |                |              | ŀ    | +            |   |
|        |                                |                    | Θ yo         | 0          | Activar el acceso sin con         | exión          |              | •    | +            |   |
|        |                                |                    | \varTheta уо | Û          | Mover a la papelera               |                |              |      | +            |   |
|        |                                |                    | \varTheta ур | _          | 22 jun 2022                       | 16             | 5 kB         | _    | +            |   |
|        |                                |                    | \varTheta уо |            | 23 feb 2022                       | _              |              |      | ł            |   |
|        |                                |                    | \varTheta ур |            | 2 may 2022                        | -              |              |      | ł            |   |
|        |                                |                    | Θ yo         |            | 28 oct 2020                       | -              |              |      | +            |   |

Si desea descargar o eliminar dos o más archivos, realice lo siguiente:

Luego de realizar la búsqueda de los archivos, presione la tecla **[CTRL]** y haga un clic sobre cada uno de los archivos a descargar. Una vez que termines de seleccionar los archivos a descargar, deberá soltar la tecla **[CTRL]**.

| 🛆 Drive                           | Q, Buscar en Drive                                                                                                    |              | 華 ⑦         | ⊛ ⊞ 🤇       | PUCP 🕞 |
|-----------------------------------|----------------------------------------------------------------------------------------------------|--------------|-------------|-------------|--------|
| + Nuevo                           | Mi unidad -                                                                                                    |              |             | <b>=</b>    | 0      |
| Prioritario                       | × 7 seleccionados E                                                                                                    |              |             |             |        |
| • 🖸 Mi unidad                     | Nombre 🛧                                                                                                    | Propietario  | Última 👻    | Tamaño de a | ø      |
| Compartido conmigo Reciente       |                                                                                                    | \varTheta yo | 23 ene 2022 | -           | ÷ .    |
| ☆ Destacados                      | a de la companya de la companya de la compa | \rm ур       | 7 may 2022  | 540 kB      | +      |
| Papelera                          | •                                                                                                    | \varTheta уо | 3 mar 2022  | 12 kB       | +      |
| Almacenamiento<br>78,87 GB en uso | 0                                                                                                    | 🕒 ур         | 6 oct 2021  | -           | ÷      |
|                                   | 0                                                                                                    | \varTheta уо | 22 oct 2022 | 1 kB        | 4      |
|                                   |                                                                                                    | \varTheta уо | 28 jun 2021 | 102 kB      |        |
|                                   | 0                                                                                                    | \varTheta уо | 24 mar 2021 | -           | +      |
|                                   | 0                                                                                                    | \varTheta yo | 22 jun 2022 | 2,5 MB      | ÷      |
|                                   |                                                                                                    | 🕒 уо         | 22 jun 2022 | 165 kB      | +      |
|                                   | •                                                                                                    | 🕒 уо         | 23 feb 2022 | _           | ÷      |
|                                   |                                                                                                    | 🕒 уо         | 2 may 2022  | _           | 1      |

En la parte superior e inferior de la ventana se observará la cantidad de archivos seleccionados. Haga clic en el ícono **Descargar** o **Mover a papelera** ubicado en la parte superior central.

| 🛆 Drive                     | Q Buscar en Drive |                                    | 華 ⑦         | ⊛ ⊞ 🤮       | PUCP | B |
|-----------------------------|-------------------|------------------------------------|-------------|-------------|------|---|
| + Nuevo                     | Mi unidad +       | Haga clic en los tres<br>puntos.   |             | ⊞           | 0    |   |
| Prioritario                 | X 7 seleccionados |                                    |             |             |      |   |
| 🛛 🖸 Mi unidad               | Nombre 🛧          | 💠 Abrir con 🕨                      | Última 📼    | Tamaño de a |      | Ø |
| Compartido conmigo Reciente |                   | Descargar yo Cambia: combre        | 23 ene 2022 | -           | 1    |   |
| Destacados                  |                   | C Hacer una copia Ctrl+C Ctrl+V VO | 7 may 2022  | 540 kB      | +    |   |
| Papelera                    | 8                 | yo                                 | 3 mar 2022  | 12 kB       | +    | + |
| Almacenamiento              |                   | 🔁 Organizar 🕨 yo                   | 6 oct 2021  | -           | ÷    |   |
| rajor uo en tato            | •                 | Información del archivo yo         | 22 oct 2022 | 1 kB        |      |   |
|                             |                   | yo                                 | 28 jun 2021 | 102 kB      | з.,  |   |
|                             | •                 | 😑 уо                               | 24 mar 2021 | -           | 1    |   |
|                             |                   | 😑 уо                               | 22 jun 2022 | 2,5 MB      | 4    |   |
|                             |                   | ور                                 | 22 jun 2022 | 165 kB      | +    |   |
|                             | <b>=</b>          | 🕒 уо                               | 23 feb 2022 | _           | +    |   |

Si elige **Descargar**, Al finalizar la descarga, se visualizará en la parte inferior izquierda un mensaje, indicando la cantidad de archivos comprimidos en su disco local y una ventana para indicar dónde guardar los archivos en su computadora.

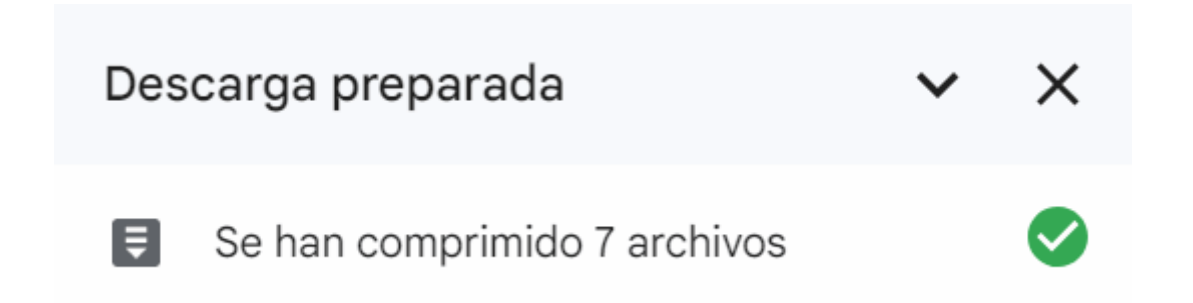

Si elegiste "Mover a papelera" los archivos pasarán a la papelera y si por error los eliminaste los puedes recuperar desde la sección "Elementos de la papelera".

|            | Drive              |
|------------|--------------------|
| +          | Nuevo              |
| Ø          | Prioritario        |
| , 6        | Mi unidad          |
| 8          | Compartido conmigo |
| S          | Reciente           |
| ☆          | Destacados         |
| ()         | Spam               |
| ۵          | Papelera           |
| $\bigcirc$ | Almacenamiento     |
| 78,8       | 37 GB en uso       |

De esta manera podrá descargar o eliminar archivos de su Google Drive.